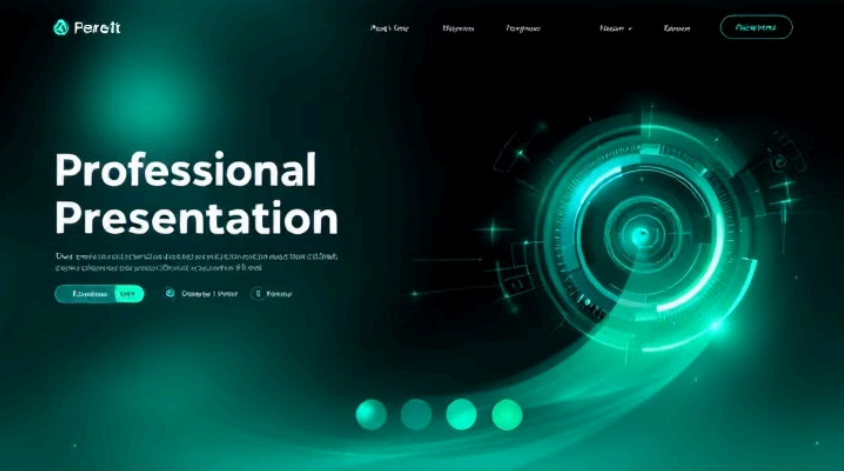

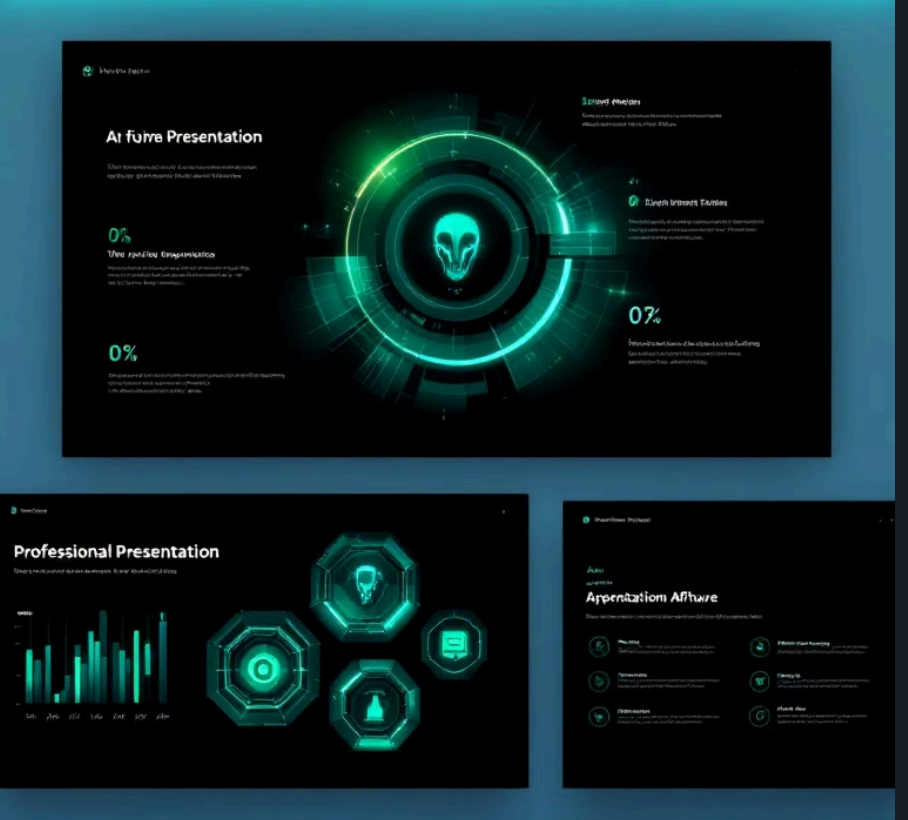

# Gamma AI 使用手册

Gamma AI 是一款基於人工智慧的線上簡報與文件製作工具。本手冊將指導您 如何使用這個強大的工具,從註冊到高級功能,一步步帶您了解。

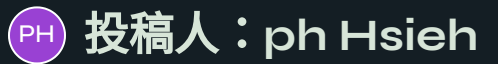

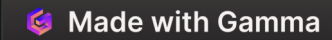

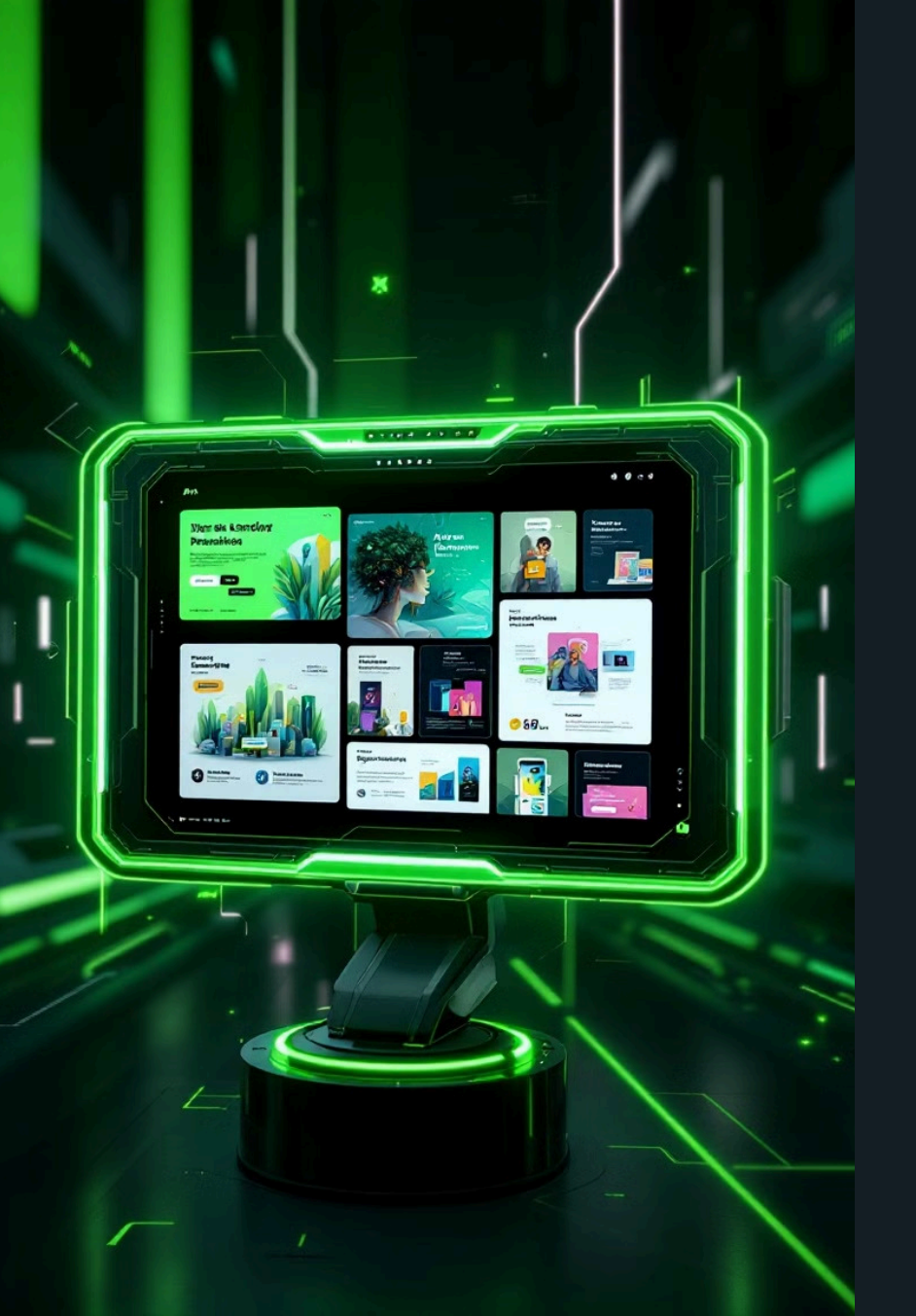

# Gamma AI 介紹

**簡報製作** 快速創建專業級簡報

| $\left( \right)$ |   |   | ١ |
|------------------|---|---|---|
|                  | 3 | 3 |   |
|                  |   |   | J |

**網頁內容編輯** 便捷編輯網頁內容

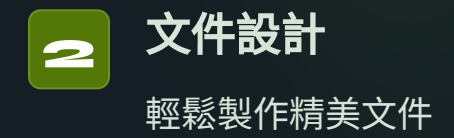

🗯 Made with Gamma

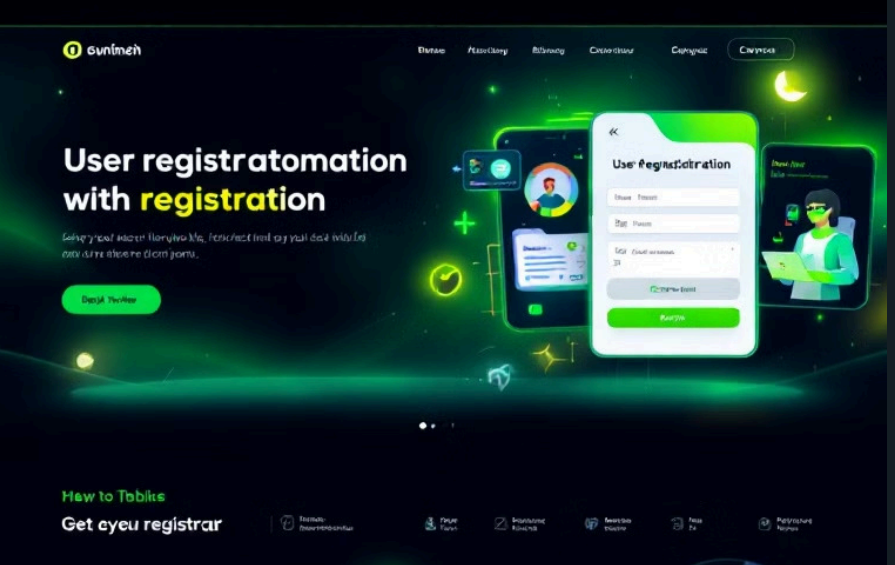

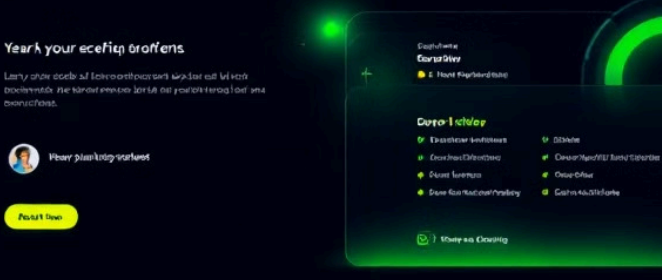

#### 

# 註冊與登入

### 進入官方網站

訪問 Gamma AI 官方網站

### 點擊註冊

選擇「Sign up for free」

#### 選擇註冊方式

使用 Google、Apple 或 Email 註冊

完成設定

設置基本信息並登入帳戶

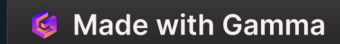

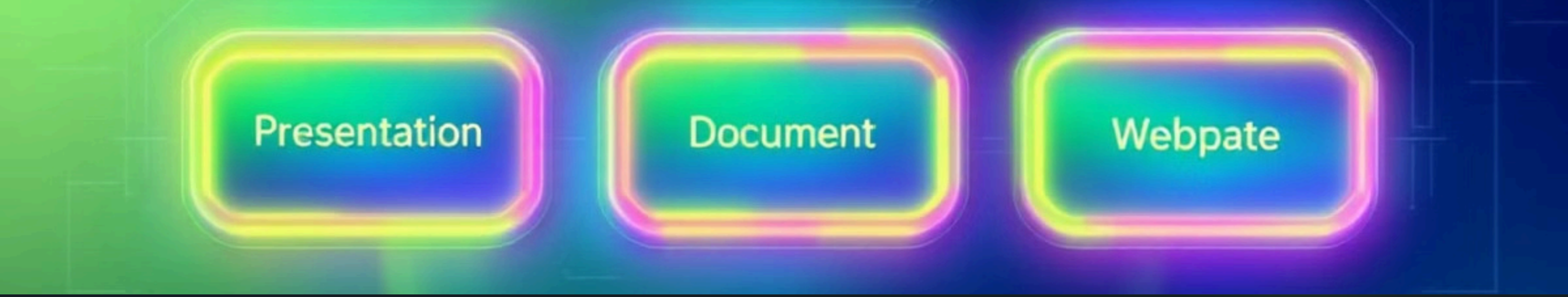

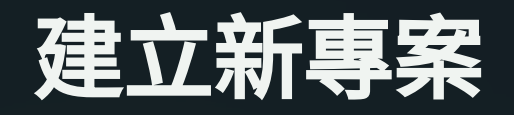

| -       | 2    | 3    |  |
|---------|------|------|--|
| 選擇「New」 | 選擇類型 | 輸入主題 |  |

登入後,點擊「New」按鈕

選擇簡報、文件或網頁

輸入您的主題,AI 自動生成內容

**G** Made with Gamma

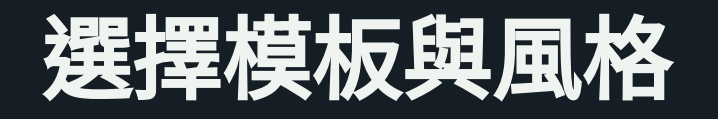

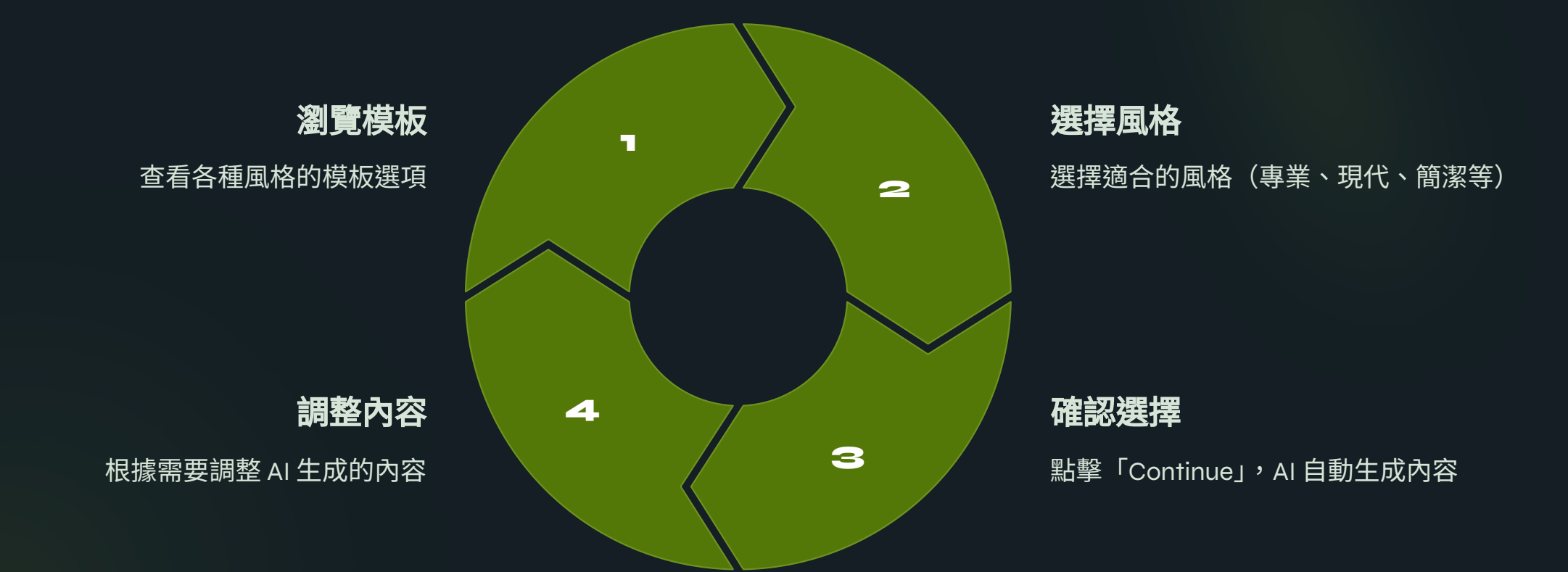

# 編輯與自訂內容

#### 文字編輯

點擊任意文字區塊進行修改

#### 添加媒體

點擊「+」按鈕,添加圖片與影片

#### 調整佈局

點擊「Layout」更改內容排列方式

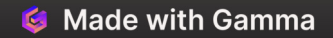

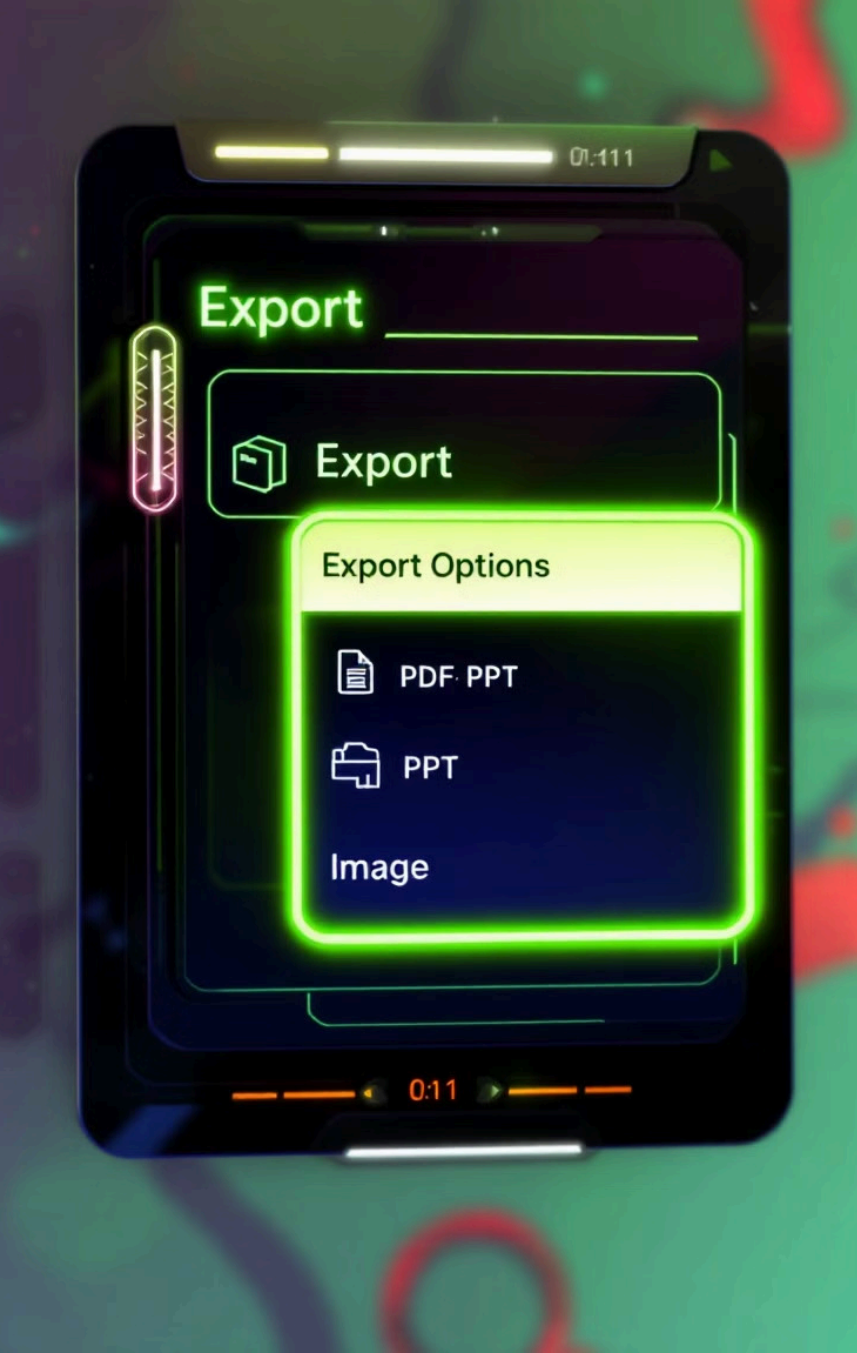

### 匯出與分享

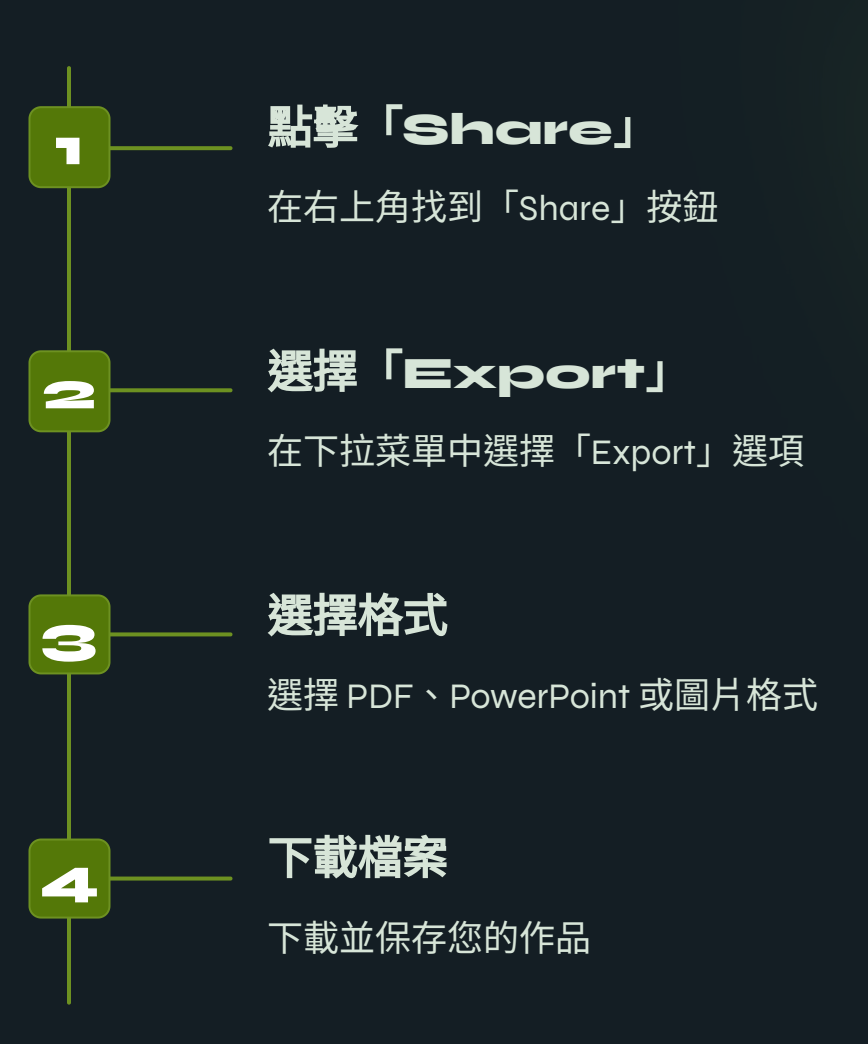

🗯 Made with Gamma

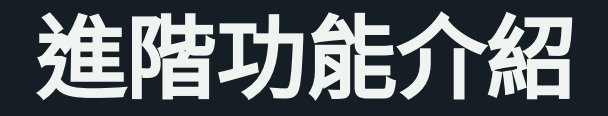

▲ 內容增強 點擊 AI 建議可自動擴展內容

**即時協作編輯** 與團隊成員即時編輯與評論

▲ **圖像生成** 使用 AI 生成高質量圖片

動畫與動態設計

添加動畫效果,使簡報更生動

#### Unnouast ong featuries

The content, consent content face anly puttiols, convinunicannal/agees and and olugares of anniination! and feration.

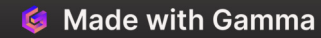

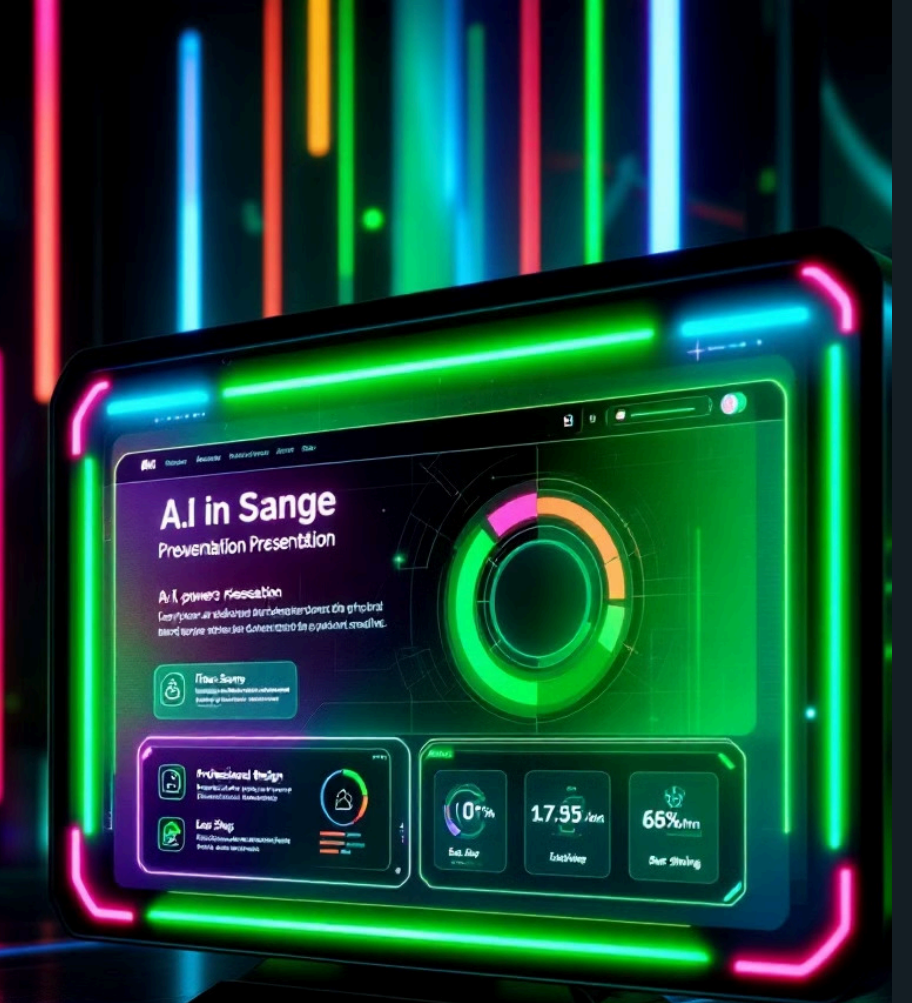

### Gamma AI 優勢

 小
 小
 小
 小

 省時省力
 專業設計
 便捷分享

 AI 自動生成內容,大幅
 提供多種專業模板,確
 多種格式匯出,方便與

 提高效率
 保高質量輸出
 他人分享

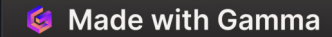